# Using MPI in tembusu for CS3211 Parallel and Concurrent Programming

You need to login to tembusu.comp.nus.edu.sg If you have difficulty, go to https://mysoc.nus.edu.sg/~myacct/ click on Services, and enable tembusu access.

## To compile MPI program

cpi.c is an example program provided by the MPICH distribution. It and other examples can be found in /opt/mpich/examples. Myrinet examples are from tembusu1 which has a 64-node Myrinet network. In the following sample instruction, the same program is used to illustrate both MPICH and LAM-MPI. First, copy the program into your home directory. Then, follow the steps below.

- MPI program running over Ethernet (MPICH)
   [user@access0]\$ /opt/mpich/bin/mpicc -c cpi.c]
   [user@access0]\$ /opt/mpich/bin/mpicc -o cpi cpi.o]
- MPI program running over Ethernet (LAM-MPI) [user@access0]\$ /opt/lam-mpi/bin/mpicc -g -c cpi.c] [user@access0]\$ /opt/lam-mpi/bin/mpicc -g cpi.o -o cpi]
- MPI program running over Myrinet (applicable to Myrinet nodes ONLY) [user@compute-0-36]\$ /opt/mpich/myrinet/gcc/bin/mpicc -c cpi.c] [user@compute-0-36]\$ /opt/mpich/myrinet/gcc/bin/mpicc -o cpi-gm cpi.o]

#### Prerequisite: Creating the machine file

1. For MPICH, create a machine file that looks like this:

# cat mynodes
access0
access1
access2
access3
access4
access5
access6
access7
access8
access9

2. The machine file for LAM-MPI should look something like this:

# cat machinefile access0.cl.comp.nus.edu.sg cpu=2 access1.cl.comp.nus.edu.sg cpu=2 access2.cl.comp.nus.edu.sg cpu=2 access3.cl.comp.nus.edu.sg cpu=2 access4.cl.comp.nus.edu.sg cpu=2 access5.cl.comp.nus.edu.sg cpu=2 access6.cl.comp.nus.edu.sg cpu=2 access7.cl.comp.nus.edu.sg cpu=2 access8.cl.comp.nus.edu.sg cpu=2 access9.cl.comp.nus.edu.sg cpu=2

Run lamboot to launch the LAM runtime environment. [user@access0]\$ lamboot -v -ssi boot rsh machinefile

lamboot will invoke the LAM-MPI requisite programs via SSH on all compute nodes listed in the machine file.

# To run MPI program over Ethernet

- Run binary MPI program (MPICH) [user@access0]\$ /opt/mpich/bin/mpirun -machinefile mynodes -np 8 /home/user/cpi
- Run binary MPI program (LAM-MPI) [user@access0]\$ /opt/lam-mpi/bin/mpirun C /home/user/cpi

## More information on MPI

More documentation on the MPICH distribution can be found on its website. LAM MPI documentation can be found here. LAM MPI tutorials are found here.

#### Using MPI with SGE

SGE is tightly coupled with MPICH and allows you to submit MPICH jobs. To do so, you are going to need a script file that calls mpirun.

The script file should look like:

#
# My MPICH SGE Submission script
#
# SGE gives me 2 parameters
# \$NSLOTS = the number of slots
# \$TMPDIR/machines = the machine file
#
# I start the job with:
#
/opt/mpich/bin/mpirun -np \$NSLOTS -machinefile \$TMPDIR/machines /path/to/my/job
#
# Note that tembusu houses several different architecture so you
# need to use the mpirun from the correct directory:
# /opt/mpich - 32bit mpich (x86 Linux)
# /opt/mpich-64 - 64bit mpich (AMD64 Linux) but MPICH2

You can start the job with

\$ qsub -pe mpich <#slots> /path/to/my/script

## Notes:

- If you use your own machine file, your job will start but will be killed by a cleanup process after a short while. This is described in Usage Policy for Compute Nodes.
- If your job does not start, take a look at the error file for a hint of what happened.